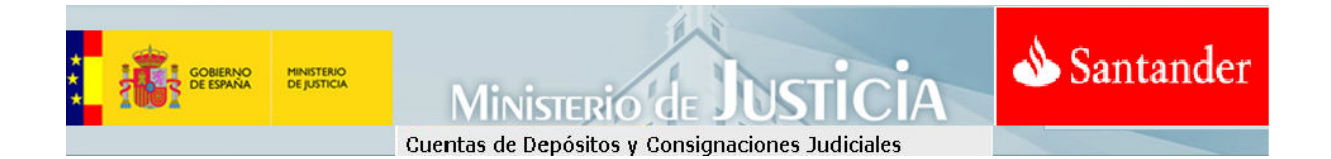

# Consignaciones Judiciales A través de la Banca Online Santander Supernet

Cuentas de Depósitos y Consignaciones Judiciales

| **        | Cuentas de Depósitos y Consignaciones Judiciales  |
|-----------|---------------------------------------------------|
| Ín        | dice                                              |
| <u>1.</u> | CONSIGNACIONES JUDICIALES: INFORMACIÓN GENERAL3   |
| <u>2.</u> | CONSIGNACIONES A TRAVÉS DE SUPERNET PARTICULARES3 |
| <u>3.</u> | CONSIGNACIONES A TRAVÉS DE SUPERNET EMPRESAS4     |
| <u>4.</u> | CÓMO SE REALIZA LA CONSIGNACIÓN?5                 |
| <u>5.</u> | A TENER EN CUENTA:                                |
| <u>6.</u> | ACCESO DE VISUALIZACIÓN DE CUENTAS EXPEDIENTE     |
|           |                                                   |

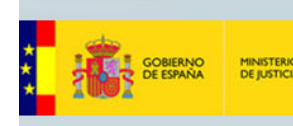

Cuentas de Depósitos y Consignaciones Judiciales

sisterio de

## 1. Consignaciones Judiciales: Información general.

Banco Santander a través de su banca online, facilita a sus clientes de una forma ágil, rápida y segura realizar Consignaciones Judiciales, no haciéndose necesario el desplazamiento físico a la oficina bancaria.

Esta funcionalidad está ubicada dentro de la Banca Online Supernet, y pensada para todos sus clientes, tanto si dispone de Supernet de Particulares o Supernet de Empresas.

La Consignación se realiza directamente de la cuenta que Vd elija de las que como titular le mostrará su Supernet,

### 2. Consignaciones a Través de Supernet Particulares

Es necesario acceder a su banca Supernet Particulares con las claves habituales

|           |                                                                                                    | -                           |                                  |                                 |                           |                               |                              |                               |                              |             |                              |                              | _                   | Acceso Particulare                                           |
|-----------|----------------------------------------------------------------------------------------------------|-----------------------------|----------------------------------|---------------------------------|---------------------------|-------------------------------|------------------------------|-------------------------------|------------------------------|-------------|------------------------------|------------------------------|---------------------|--------------------------------------------------------------|
| dentifica | ación de usuarios                                                                                                |                             |                                  |                                 |                           |                               |                              |                               |                              |             |                              |                              |                     | ;Aún no eres cliente?                                        |
| P         | Introduzca sus datos de i<br>ordenador o con el teclad<br>su DNI electrónico si disp<br>ordenador. Más informaci | den<br>o vii<br>one<br>ón s | tifica<br>rtual<br>de le<br>obre | ción<br>de e<br>ector<br>e el D | y su<br>esta<br>de<br>NIe | u Cla<br>pág<br>tarje<br>en v | ive d<br>ina.<br>etas<br>www | le ac<br>Tam<br>chip<br>v.dni | ceso<br>bién<br>con<br>ielec | pue<br>ecta | n el<br>ede<br>do a<br>ico.e | tecla<br>acceo<br>a su<br>es | do de si<br>ler con |                                                              |
|           | Modo de identificación:                                                                                          | Documento                   |                                  |                                 |                           |                               |                              |                               |                              |             |                              |                              |                     |                                                              |
|           | Tipo de documento: NIF                                                                                           |                             |                                  |                                 |                           |                               |                              |                               |                              |             |                              |                              |                     |                                                              |
|           |                                                                                                    |                             |                                  |                                 |                           |                               |                              |                               |                              |             | 1 Información de Supernet    |                              |                     |                                                              |
|           | Clave de acceso:                                                                                                 |                             |                                  |                                 |                           |                               |                              |                               |                              |             |                              | Dese de alta en Supernet     |                     |                                                              |
|           |                                                                                                    | 1                           | 2                                | 3                               | 4                         | 5                             | 6                            | 7                             | 8                            | 9           | 0                            | Bo                           | rrar                | 🔂 Preguntas Frecuentes DNIe                                  |
|           |                                                                                                    | q                           | w                                | е                               | r                         | t                             | y                            | u                             | i                            | 0           | р                            | *                            | +                   |                                                              |
|           |                                                                                                    | а                           | S                                | d                               | f                         | g                             | h                            | j                             | k                            | 1           | ñ                            | •                            | Ç                   | Contacto                                                     |
|           |                                                                                                    | <                           | Z                                | x                               | С                         | ۷                             | b                            | n                             | m                            | +           | <b>.</b>                     |                              |                     | Superlínea 902 73 49 60                                      |
|           |                                                                                                    | May                         | yus.                             | 1                               |                           |                               |                              |                               | _                            |             |                              | May                          | /us.                | Buzón de contacto                                            |
| Ini 🛱     | Acceder con DNI electróni                                                                                        | со                          |                                  |                                 |                           |                               |                              |                               |                              |             |                              |                              |                     | <ul> <li>Oficinas y Cajeros</li> <li>Avuda Online</li> </ul> |

Santander

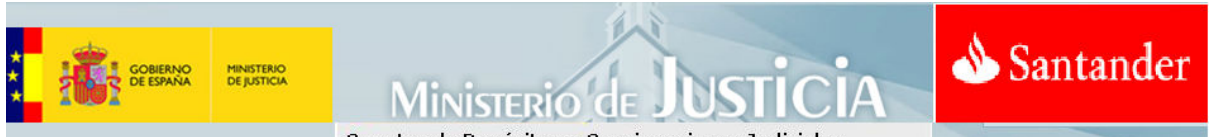

Cuentas de Depósitos y Consignaciones Judiciales

Una vez se haya accedido al sistema, la opción de Consignación se encuentra ubicada en el menú de la izquierda en la sección de '**Pagos y donaciones >> Pagos'.** Ir a la zona de la derecha, en la parte inferior, donde entre distintas opciones, encontrará la correspondiente a 'Pago de Consignaciones Judiciales'.

| Posición global                     | Pagos y recibos                                                         |
|-------------------------------------|-------------------------------------------------------------------------|
| AHORRA con Queremos<br>ser tu banco |                                                                         |
| Cuentas                             | Centro de Pagos                                                         |
| Transferencias                      | Orden de cambio de domiciliación de recibos                             |
| Recibos                             | Solicita que domicilien los recibos que desees a tu cuenta en el banco. |
| Pagos y donaciones 🔺                | Descargar formulario                                                    |
| Pagos                               |                                                                         |
| Donaciones                          |                                                                         |
| Tarjetas                            | Pago de consignaciones judiciales                                       |
| Préstamos y créditos 🔻              | Para el pago de consignaciones judiciales.                              |
| Seguros 🔻                           | 🖸 Realizar Pago                                                         |
| Depósitos                           | e Realizar Consulta                                                     |
| Fondos de inversión                 |                                                                         |

### 3. Consignaciones a Través de Supernet Empresas

Es necesario acceder a su Banca de Supernet Empresas con sus claves habituales.

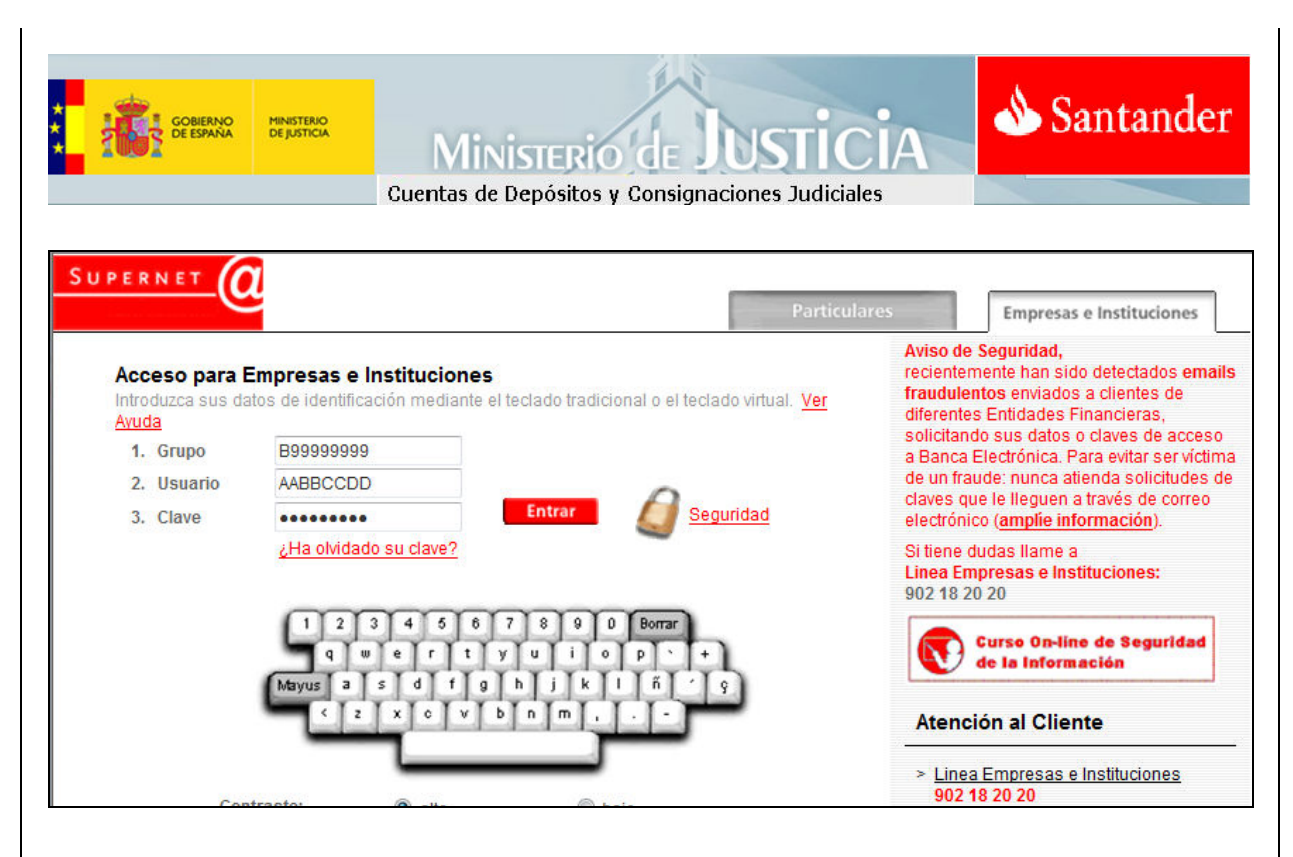

Una vez se haya accedido al sistema, la opción de Consignación se encuentra ubicada en el menú de la izquierda en la sección de '**Ingresos en** 

#### Juzgados'.

|                             | Atención al Cliente 902182020        | 🗹 Firmas pendientes                                             | Inicio   Calculadora   Salir                           |  |
|-----------------------------|--------------------------------------|-----------------------------------------------------------------|--------------------------------------------------------|--|
| Posicion Global             | Último acceso: 16 12 2013 / 19:07:42 | Último cambio de clas                                           | rev. 09.12.2013                                        |  |
| Actualiz. e-mail            | 010110 acceso. 10-12-2013/16.07.42   | Utilito calibio de ciav                                         | ve. 00-12-2013                                         |  |
| Cuentas                     | Su operativa más habitual            | (                                                               | Calendario Contribuyente                               |  |
| Tesoreras                   | Transferencias                       | SANTANDER TRADE                                                 | Plazos de cumplimiento de                              |  |
| Préstamos                   | Remesas                              | Gestione on-line los negocios<br>internacionales de su empresa. | obligaciones tributarias<br>estatales, periódicas y no |  |
| Depósitos a plazo           | Cuentas                              |                                                                 | periódicas                                             |  |
| Transferencias =            |                                      |                                                                 |                                                        |  |
| Nóminas y Pensiones Simples |                                      |                                                                 |                                                        |  |
| Tarjetas                    |                                      |                                                                 | Super-                                                 |  |
| Comercios / TPVs            | sms más v dese de alta va            | SUPERNET CLa banca On-line del Sentender                        | Le ayudamos a usar J U P'E K I                         |  |
| Recibos domiciliados        | CON Seguio                           | R                                                               | naga ciic aqui y descubi                               |  |
| Ingresos en juzgados        |                                      |                                                                 | 22                                                     |  |
| Pago doc. vehículos         | Busc                                 | ador de Bancos Consulta de IBA                                  | N                                                      |  |
| Cuentas virtuales (SRCV)    |                                      | Novadadas an Suparnat Emprasas a Instituc                       | ionos                                                  |  |
| Decoudesignes/pages         |                                      | vovenaues en supernet Empresas e instituci                      | 101105                                                 |  |

# 4. Cómo se realiza la Consignación?

Una vez se haya accedido a la opción de Consignación a través de Particulares o Empresas, se mostrarán las cuentas de las cuales es titular para que seleccione aquella sobre la que se realizará el cargo de la Consignación.

| GOBIERNO<br>DE ESPANA             | INISTE<br>E JUST | RIO<br>ICIA | Ministerio<br>Cuentas de Depósitos y                       | de JUSTIC<br>Consignaciones Judicia             | Santander                                |
|-----------------------------------|------------------|-------------|------------------------------------------------------------|-------------------------------------------------|------------------------------------------|
| SUPERNET<br>empresas              | Zd               | • Atenci    | ón al Cliente 902182020<br>os en cuentas de depósitos y co | Firmas p<br>Firmas p<br>nsignaciones judiciales | endientes   Inicio   Calculadora   Salir |
| Cuentas<br>Tesoreras<br>Préstamos |                  |             |                                                            |                                                 |                                          |
| Depósitos a plazo                 |                  |             | Cuenta Origen                                              | Descripción                                     | Saldo                                    |
| Transferencias                    | -                | ۲           | 0049 1234 67 0001200271                                    | CUENTA CORRIENTE                                | 499,61 EUR                               |
| Nóminas y Pensiones Simple        | s                | 0           | 0030 2367 89 0000896271                                    | CUENTA CORRIENTE                                | 29.615,89 EUR                            |
| Tarjetas                          |                  | Selecc      | ione la cuenta de cargo y pulse Ac                         | eptar:                                          |                                          |
| Comercios / TPVs                  |                  |             |                                                            |                                                 |                                          |
| Recibos domiciliados              |                  |             |                                                            |                                                 |                                          |
| Ingresos en juzgados              |                  |             |                                                            |                                                 |                                          |
| Pago doc. vehículos               |                  |             |                                                            |                                                 |                                          |
| Cuentas virtuales (SRCV)          |                  |             |                                                            |                                                 |                                          |

Posteriormente a la selección de la cuenta se mostrará el formulario a cumplimentar para la correcta identificación y envío de la consignación..

| empresas                    |   | Attención al cliente 902182020  |                           | Firmas pe            | indientes i inicio i C | alculadora i Salir |
|-----------------------------|---|---------------------------------|---------------------------|----------------------|------------------------|--------------------|
| Posicion Global             | Â | Ingresos en Cuentas de Depós    | sitos y Consignaciones Ju | ıdiciales            | -                      |                    |
| Actualiz. e-mail            |   |                                 | - <u>- </u>               |                      |                        |                    |
| Cuentas                     |   | Finitular del contrato Supernet | 5 A 2 2                   |                      |                        |                    |
| Tesoreras                   |   | Cuenta de adeudo:               | 111111111                 | DEJUSTICIA           |                        |                    |
| Préstamos                   |   | Expediente / Procedimiento      |                           |                      |                        |                    |
| Depósitos a plazo           |   | (*)Número                       | (*)Titular                |                      |                        |                    |
| Transferencias              | Ξ |                                 |                           |                      |                        |                    |
| Nóminas y Pensiones Simples |   | and and and                     | And a second              |                      |                        |                    |
| Tarjetas                    |   | Datos y domicilio de la persona | (*)Documento              | (*)Nombre / Razón    | social                 |                    |
| Comercios / TPVs            |   | NIF                             | ( )Documento              |                      | Social                 |                    |
| Recibos domiciliados        |   | (*)Vía                          |                           | (*)Descripción de la | avía                   |                    |
| Ingresos en juzgados        |   | Avenida 👻                       |                           |                      |                        | ī.                 |
| Pago doc. vehículos         |   | (*)Provincia                    |                           | (*)Plaza             |                        | (*)CP              |
| Cuentas virtuales (SRCV)    |   |                                 |                           |                      |                        |                    |

Un vez cumplimentado el sistema solicitará su clave de firma, imprescindible para realizar cualquier transacción dineraria a través de Supernet.

### 5. A tener en cuenta:

Realizar con especial cuidado la cumplimentación de la información que de be de figurar en el apartado 'Expediente / Procedimiento'. Se trata de un conjunto de

Ministerio de JUSTIC Cuentas de Depósitos y Consignaciones Judiciales

16 números que deberá de haber facilitado el Juzgado y es fundamental para que el importe llegue al destino correcto.

### 6. Acceso de visualización de Cuentas Expediente

MINISTERIO DE JUSTICA

El Banco de Santander, facilita al colectivo de Profesionales de la Justicia la opción de visualización de los movimientos dinerarios de las Cuentas Expediente Judiciales en las que el profesional esté personado.

Para disponer de esta opción tan sólo ha de identificarse en la oficina donde tenga su cuenta bancaria como profesional de la Justicia, la opción de acceso se mostrará de forma automática desde la misma ubicación donde se realizan los pagos de Consignaciones bajo el nombre 'realizar consulta'.

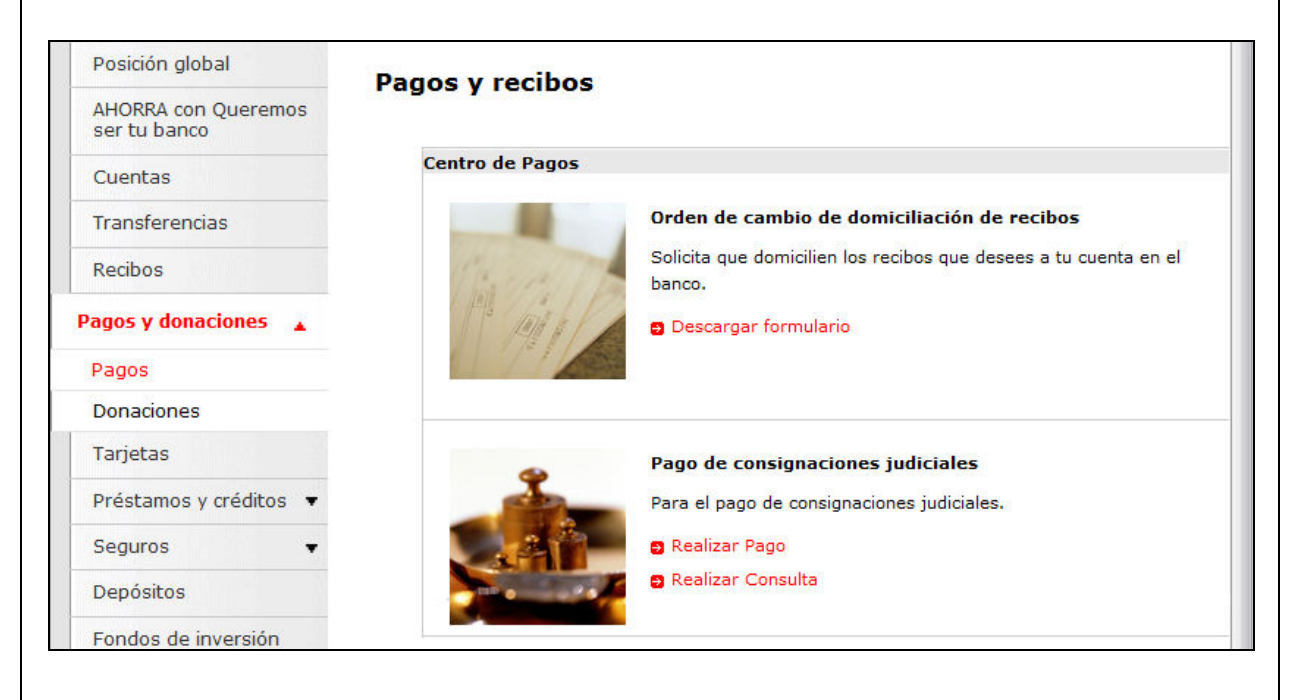